## 信达期货-云开户(PC)自助开户指南

一、准备开户之前,请客户准备如下清晰图片并导入准备网上开户的电脑:身份证正面、身份证反面、银行卡卡号面、手写签名。如下图:

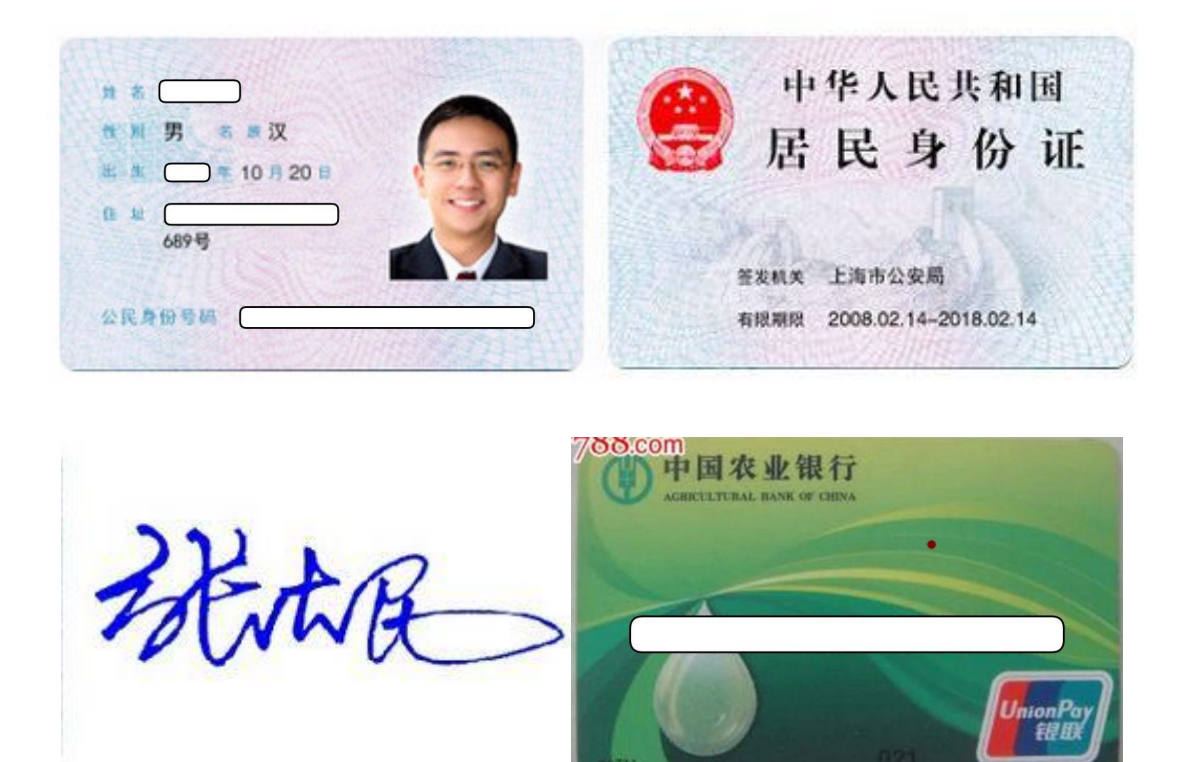

二、准备网上开户的电脑,应配置清晰度较高的摄像头及话筒耳麦。

云开户客户端登陆网址为: https://cindaqh.cfmmc.com/。或者直接登陆我公司官方网站 www.cindaqh.com,点击"网上开户"图标,将直接打开互联网开户客户端。

打开网址将显示我公司互联网开户相关字样及我公司客服电话等 信息。如下图:

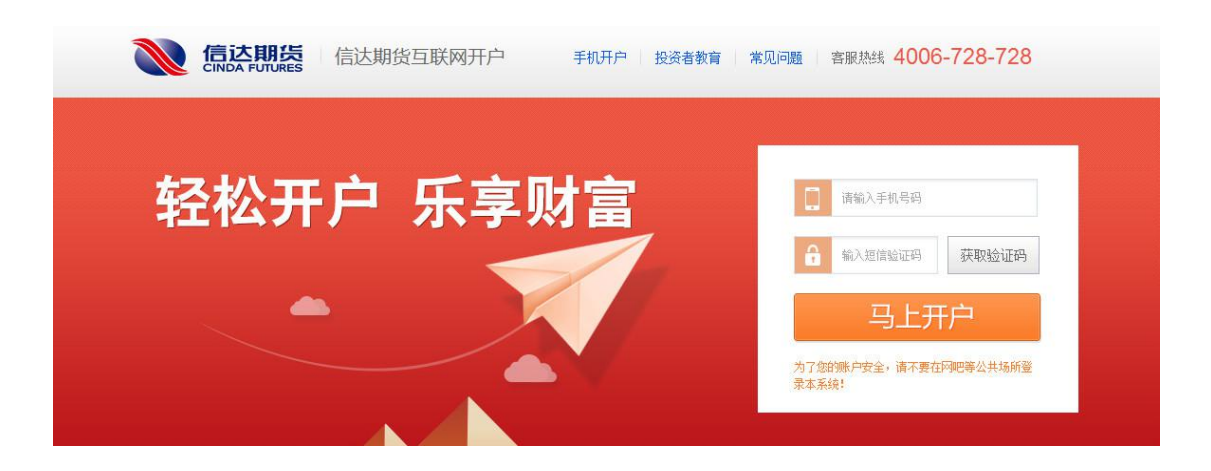

如打开图示正确,请按照如下步骤进行开户:

 1. "登陆"界面。输入客户手机号,点击"获取验证码",待手机 收到验证码以后,输入锁行图标的对话框内,点击"马上开户":如下 图:

| man and a second |       | 1000 | T.     | 11 000000                                                                                                    |
|------------------|-------|------|--------|----------------------------------------------------------------------------------------------------|
| 6 输入地位数运行        | 获取验证明 |      | 222222 | 55秒后重为                                                                                                    |
| THE LOUT         |       | -    | -      | and the second second se |
| 与上开              |       |      | 马上     | 升户                                                                                                    |

2. "身份验证"界面,需要客户做的操作是将三协议右边的滚动条 拉到最下面,然后在"我已阅读并同意以上所有协议和业务规则内容" 前打勾,并点击"下一步"按钮,如下图:

|    | 1身份验证     | 2 签署协议                | 3在线回访           |
|----|-----------|-----------------------|-----------------|
| 请阅 | 读开户相关协议   |                       |                 |
|    |           |                       |                 |
|    | 普助的变白.    |                       | 1               |
|    | 为保障你的命    | >法权益、政语协调学课句协认真(      | 8读太合同的全         |
|    | 部文件内容。本名  | 2000年100日本100日10日日    | 目关。如有任何         |
|    | 疑问、敬请垂询。  | 我公司将端诚为您服务。           |                 |
|    |           |                       | $\mathbf{X}$    |
|    | 本合同己于2    | 013年9月30日获得中国期货业协会    | 关于本合同文          |
|    | 本备案审查合格的  | 9通知(中期协商字[2013]400号文) | . 系本公司正 滚动条拖动到后 |
|    | 在使用的最新文3  | ς,                    |                 |
|    |           |                       | *               |
|    | 我已阅读并向意以上 | 所有协议和业务规则内容           |                 |

3. "上传照片"界面,需要客户按照步骤点击上传相关图片。然后在"我已阅读并同意《数字证书安全责任书》"前打勾,并点击"下一步"

| 1身份验证              | 2 签署协议                   | 3在线回访 |
|--------------------|--------------------------|-------|
|                    |                          |       |
| 身份证正面              | 身份证反面                    | 手写签名照 |
|                    | 中华人民共和国<br>居民身份祖<br>saas | ₽.    |
| 点乱上传               | 点曲上传                     | 意由上传  |
| 我已阅读并同意《教学证书安全面任书》 |                          |       |

 4. "填写基本资料": 客户所选营业部信息一定要正确,以免开户后出 现营业部错乱的情况。

| THENEY         Redefield         EXEMPT         REDEFIEL         REDEFIEL <thredfiel< th=""> <thredfiel< th=""> <thr< th=""><th></th><th>C</th><th>3</th><th>4)</th><th></th><th>6</th><th></th><th>8</th></thr<></thredfiel<></thredfiel<>                                                                                                    |                                                                                                    | C                                           | 3                                                                                                    | 4)                                    |                                                                                                    | 6                        |           | 8                                                                                                    |
|----------------------------------------------------------------------------------------------------|----------------------------------------------------------------------------------------------------|---------------------------------------------|----------------------------------------------------------------------------------------------------|---------------------------------------|----------------------------------------------------------------------------------------------------|--------------------------|-----------|----------------------------------------------------------------------------------------------------|
| ● RHERENE<br>***********************************                                                                                                    | 注册账户                                                                                                    | 身份信息设置                                      | 结算账户设置                                                                                                    | 适当性评估                                 | 交易所选择                                                                                                    | 视频见证                     | 签署协议      | 回访问卷                                                                                                    |
| <ul> <li>* SONKRENNAND</li> <li>* SONKRENNAND</li></ul> | ○ 资料信息                                                                                                    | 1完善                                         |                                                                                                    |                                       |                                                                                                    |                          |           |                                                                                                    |
| <ul> <li>Sextex Adder Marken Marken M</li></ul> |                                                                                                    | *您的税收居民                                     | 民身份为 🔘 仅为中[                                                                                                    | 国税收居民 🔾 仅                             | 为非居民 🛛 既是                                                                                                    | 中国税收居民又是其他               | 地国家(地区)税收 | 屠民                                                                                                    |
| <ul> <li>□ BRUERDRAUETELA O AKA</li> <li>• SCHMURTRA O INFL</li> <li>• SCHMURTRA O INFL</li> <li>• SCHMURTRAUENULKUNGREUNULKUPCHENE</li> <li>• SCHMURTRAUENULKUNGREUNULKUPCHENE</li> <li>• SCHMURTRAUENULKUNGREUNULKUPCHENE</li> <li>• SCHMURTRAUENULKUNGREUNULKUPCHENE</li> <li>• SCHMURTRAUENULKUNGREUNULKUPCHENE</li> <li>• SCHMURTRAUENULKUPCHENE</li> <li>• SCHMURTRAUENULKUPCHENE</li> <li>• SCHMURTRAUENULKUPCHENE</li> <li>• SCHMURTRAUENULKUPCHENE</li> <li>• SCHMURTRAUENULKUPCHENE</li> <li>• SCHMURTRAUENULKUPCHENE</li> <li>• SCHMURTRAUENULKUPCHENE</li> <li>• SCHMURTRAUENULKUPCHENE</li> <li>• SCHMURTRAUENULKUPCHENE</li> <li>• SCHMURTRAUENULKUPCHENE</li> <li>• SCHMURTRAUENULKUPCHENE</li> <li>• SCHMURTRAUENULKUPCHENE</li> <li>• SCHMURTRAUENULKUPCHENE</li> <li>• SCHMURTRAUENULKUPCHENE</li> <li>• SCHMURT</li> <li>• SCHMURTRAUENULKUPCHENE</li> <li>• SCHMURTRAUENULKUPCHENE</li> <li>• SCHMURT</li></ul>  |                                                                                                    | *您的政要人物                                     | 物关系为 🔘 外国政                                                                                                    | 要 🔿 外国政要家                             | 庭成员 🔷 与外国                                                                                                    | 政要关系密切                   |           |                                                                                                    |
| <ul> <li>● 900 受到期限 ● 94 年 ● 14 - 9 年5年 ● 94 以上</li> <li>● 900 期間放動 ● 94 ● 14 ● 14 ● 14 ● 15 ● 15 ● 15 ● 15 ● 1</li></ul>                                                                                                    |                                                                                                    |                                             | () 国际组织                                                                                                    | 织的高级管理人员                              | ○ 无关系                                                                                                    |                          |           |                                                                                                    |
| ● 2011日2014       ● 2014日2014日2014日2014日2014日2014日2014日2014日                                                                                                    |                                                                                                    | *您的投资                                       | 资期限为 🔘 0年-1年                                                                                                    | ₣ 🔘 1年-5年                             | ○ 5年以上                                                                                                    |                          |           |                                                                                                    |
| <ul> <li>*dispersional variable with under designed in the series in the series in the</li></ul> |                                                                                                    | *您的期望                                       | 望收益为 🔿 稳健                                                                                                    | ○ 成长 ○ 激                              | 进                                                                                                    |                          |           |                                                                                                    |
| <ul> <li>○ 不在 ● 在</li> <li>● 公的历户支展示成组为 ● 木 ● 用</li> <li>● 公司使用の前向 ● 前時、前以 ● 留管小 ● 前日</li> <li>● 公司在市村市 ● 100000000000000000000000000000000000</li></ul>                                                                                                    |                                                                                                    | *您的账户是否存                                    | 在被他人控制或存在把                                                                                                    | 空制他人账户的情况                             |                                                                                                    |                          |           |                                                                                                    |
| *2000年70月30日日本 ● 日本 ● 日本 ● 日本 ● 日本 ● 日本 ● 日本 ● 日本                                                                                                    |                                                                                                    |                                             | ○ 不存在                                                                                                    | ○ 存在                                  |                                                                                                    |                          |           |                                                                                                    |
| <ul> <li>*2時段的品种为 □ BK、 RQ □ 2時今日 □ BK</li> <li>*2時日本中秋年和秋年</li> <li>● 由日、日来時で任中へ □ 会社、日本社会社 □ 1日行政管理(1)</li> <li>□ BY 世世 □ 12 世紀(1)</li> <li>□ BY 世世(1)</li> <li>□ BY 世世(1)</li> <li>□ BY 世世(1)</li> <li>○ 0</li> <li>○ 0</li></ul>                                                                                                    |                                                                                                    | *您的账户交易实际到                                  | 受益人为 🔵 本人                                                                                                    | ○ 其他                                  |                                                                                                    |                          |           |                                                                                                    |
| *2世中本朝知下初時不時時間之 ● 申風 人 民勝行征 中心 ● 創造 人 民 法 供 生 中国 ● 1 1 1 1 1 1 1 1 1 1 1 1 1 1 1 1 1 1                                                                                                    |                                                                                                    | *您想投资的                                      | 的品种为 🗌 期货、1                                                                                                    | 期权 🗌 资管产品                             | 其他                                                                                                    |                          |           |                                                                                                    |
| ○ 代表管理明/4       ① 建塑材体、自伸电积       ① 建度化体系以及正常的 () 化结构 () 生用 () 化 () 化 () 化 () 化 () 化 () 化 () 化 ()                                                                                                    | * 您是                                                                                                    | 否有来源以下机构不良;                                 | 成信记录 🖂 由用 🗤                                                                                                    | 民報行征信由心                               | 最高人民注院生信述                                                                                                    | 油行↓名单 □ □                | 「商行政管理机物  |                                                                                                    |
| ● 000 MERCINE (LINEAR CONTROL CONTROL CONTRO             |                                                                                                    |                                             |                                                                                                    | 10001100日中心                           | 构 白律组织                                                                                                    | 计度维权等不当行为4               |           |                                                                                                    |
| ②         ③         ④         ⑤         ⑥           前期账户         身份信息设置         适当性评估         交易所选择         视频见证   ⑤ 第4信息完留 ⑤ 第4信息 (常愿好趣做成打列资料是否与身份证一致、不一致请手动修改) ● 常行姓名 ● 第分证 电 ● 第分证 电 ● 第分证 电 ● 第分证 电 ● 第分证 电 ● 第分证 中 ● 第分证 中 ● 107-12-30 ● 反相 ● 原案 电话 ● 取案 电话                                                                                                    |                                                                                                    |                                             |                                                                                                    |                                       |                                                                                                    |                          |           |                                                                                                    |
| ②       ③       ④       ⑤       ⑤         注册账户       身份信息设置       结算账户设置       适当性评估       交易所选择       视频见证         ● 资料信息完善       身份信息 (请您仔细核对下列资料是否与身份证一致、不一致请手动停改)         * 客户姓名       ●       ●       ●       ●       ●       ●       ●       ●       ●       ●       ●       ●       ●       ●       ●       ●       ●       ●       ●       ●       ●       ●       ●       ●       ●       ●       ●       ●       ●       ●       ●       ●       ●       ●       ●       ●       ●       ●       ●       ●       ●       ●       ●       ●       ●       ●       ●       ●       ●       ●       ●       ●       ●       ●       ●       ●       ●       ●       ●       ●       ●       ●       ●       ●       ●       ●       ●       ●       ●       ●       ●       ●       ●       ●       ●       ●       ●       ●       ●       ●       ●       ●       ●       ●       ●       ●       ●       ●       ●       ●       ●       ●       ●       ●       ●       ●       ●       ●                                                                                                    |                                                                                                    |                                             |                                                                                                    |                                       |                                                                                                    |                          |           |                                                                                                    |
| ● 分信息设置 弦算账户设置 适当性评估 交易所选择 视频见证 ● 分相信息 標準行動体対下列资料是否与身份证一致、不一致请手动修改: ● 常件姓名 ● 身份证号 ● 身份证号 ● 身份证书如如 ● 身份证书如如 ● 身份证书如如 ● りの近有效期 2017-12-30 — 2027-12-30 长期 ● 联系电话 ● 联系电话                                                                                                    |                                                                                                    |                                             |                                                                                                    |                                       |                                                                                                    |                          |           |                                                                                                    |
| <ul> <li>● 資料信息完善</li> <li>身份信息(请您仔细依对下列资料是否与身份证一致,不一致请手动修改)</li> <li>* 客户姓名</li> <li>* 身份证号</li> <li>* 身份证母如</li> <li>* 身份证申如</li> <li>* 身份证有效期</li> <li>2017-12-30</li> <li>(上期)</li> <li>● 联系电话</li> </ul>                                                                                                    | 0                                                                                                    | 2                                           | )                                                                                                    | -3                                    |                                                                                                    | (5                       | )         | -6                                                                                                    |
| 身份信息 (请您仔细核对下列资料是否与身份证一致, 不一致请手动修改)<br>* 客户姓名<br>* 身份证号<br>* 身份证书址<br>* 身份证地址<br>* 身份证书如期 2017-12-30 _ 2027-12-30 _ 长期<br>联系电话                                                                                                    |                                                                                                    | 2<br>身份信息                                   | )                                                                                                    |                                       |                                                                                                    | (5<br>                   | )<br>选择   |                                                                                                    |
| * 客户姓名<br>* 身份证号<br>* 身份证地址<br>* 身份证地址<br>* 身份证有效期 2017-12-30 — 2027-12-30 长期<br>联系电话                                                                                                    | ⊘<br>±册账户                                                                                                    | ②<br>身份信息<br>信息完善                           | )                                                                                                    |                                       | ④<br>适当性评估                                                                                                    | (5<br>交易所                | )         | 6<br>NHUI                                                                                                    |
| * 客户姓名<br>* 身份证号<br>* 身份证地址<br>* 身份证有效期 2017-12-30 - 2027-12-30 长期<br>联系电话                                                                                                    | →<br>○<br>一<br>前<br>一<br>前<br>前<br>前<br>前<br>前<br>前<br>前<br>前<br>前<br>前<br>前<br>前<br>前                                                                                                    | ②<br>身份信息<br>信息完善<br>身份信息 ( <b></b> )[憲()[  | )                                                                                                    | <br>算账户设置<br>否与身份证一致。2                | ④<br>适当性评估                                                                                                    | 〔5<br>交易所                | )<br>选择   |                                                                                                    |
| *身份证号<br>*身份证地址<br>*身份证有效期 2017-12-30 — 2027-12-30 长期<br>联系电话<br>联系电话                                                                                                    | <ul> <li>⊘</li> <li>注册账户</li> <li>○ 资料</li> </ul>                                                                                                    | 2<br>身份信息<br>信息完善<br>身份信息 (请您仔              | )<br>建设置 结晶<br>细核对下列资料是                                                                                                    | 3<br>算账户设置<br>否与身份证一致,7               | 4<br>适当性评估<br>不一致请手动修改)                                                                                                    | (5<br>交易所                | )<br>选择   | <u>⑥</u><br>视频见证                                                                                                    |
| *身份证号<br>*身份证地址<br>*身份证有效期<br>2017-12-30<br>- 2027-12-30<br>· 长期<br>联系电话<br>联系电话                                                                                                    | — ⊘<br>勺淑册主<br>(¥资 0                                                                                                    | 2<br>身份信息<br>信息完善<br>身份信息 (请您仔              | 出设置 结:<br>细核对下列资料是<br>*客户姓名                                                                                                    | <br>算账户设置<br>否与身份证一致,7                | 4<br>适当性评估<br>不一致请手动修改)                                                                                                    | ( <b>5</b><br>交易所        | )         |                                                                                                    |
| *身份证地址     茶取,需核对       *身份证有效期     2017-12-30       安寒电话                                                                                                    | <ul> <li>○</li> <li>○</li></ul> | 2<br>身份信息<br>信息完善<br>身份信息 (请您仔              | 日设置 结正 日设置 结正 日 1 日本 日 1 日本 <                                                                                                    | 3<br>算账户设置<br>否与身份证一致,7               | 4<br>适当性评估<br>不一致请手动修改)                                                                                                    | (5<br>交易所                | )         | <u>⑥</u><br>视频见证                                                                                                    |
| * 身份证有效期 2017-12-30 - 2027-12-30 长期<br>联系电话<br>* 联系电话                                                                                                    | <ul> <li></li></ul>                                                                                                    | 2<br>身份信息<br>信息完善<br>身份信息 (请您仔              | <ul> <li>出设置 结1</li> <li>細核对下列资料是</li> <li>*客户姓名</li> <li>*身份证号</li> </ul>                                                                                                    |                                       | 4<br>适当性评估<br>不一致请手动修改)                                                                                                    | (5<br>交易所                | )         | ④ 视频见证                                                                                                    |
| * 身份证有效期 2017-12-30 — 2027-12-30 长期 联系电话 * 联系电话                                                                                                    | <ul><li>○</li><li>注册账户</li><li>○ 资料</li></ul>                                                                                                    | 2<br>身份信息<br>信息完善<br>身份信息 (请您仔              | 3.设置 结1 3.设置 结1 3.调核对下列资料是 *客户姓名 *身份证号 *自份证书###                                                                                                    | 3<br>算账户设置<br>否与身份证一致,7               | ④ 适当性评估 不一致请手动修改)                                                                                                    | (5<br>交易所                | )         | 6<br>视频见证<br>身份信息自动<br>获取,需核对                                                                                                    |
| 联系电话                                                                                                    | <ul> <li>○一</li> <li>注册账户</li> <li>○ 资料</li> </ul>                                                                                                    | 2<br>身份信息<br>信息完善<br>身份信息 (请您仔              | 2.设置 结正 3.300 结正 3.300 结正 3.300 结正 3.300 结正 3.300 结正 3.300 结正 3.300 结正 3.300 结正 3.300 结正                                                                                                    | 3<br>算账户设置<br>否与身份证一致,7               | ④ 适当性评估 不一致请手动修改)                                                                                                    | (3<br>交易所                | )         | ④<br>视频见证                                                                                                    |
| 联系电话                                                                                                    | <ul> <li>○一</li> <li>注册账户</li> <li>○ 资料</li> </ul>                                                                                                    | 2<br>身份信息<br>信息完善<br>身份信息 (请您仔              | <ul> <li>3.设置 结1</li> <li>3.设置 结1</li> <li>3.3.1.1.1.1.1.1.1.1.1.1.1.1.1.1.1.1.1.1</li></ul>                                                                                                    | 3<br>算账户设置<br>否与身份证一致,7               | (4)<br>适当性评估                                                                                                    |                          | )<br>选择   | 6<br>视频见证<br>身份信息自动<br>获取,需核对                                                                                                    |
| *联系电话                                                                                                    | <ul> <li>○一</li> <li>主册账户</li> <li>○ 资料</li> </ul>                                                                                                    | ②<br>身份信息<br>信息完善<br>身份信息 (请您仔              | <ul> <li>出设置 结正</li> <li>(細核对下列资料是</li> <li>* 客户姓名</li> <li>* 身份证号</li> <li>* 身份证地址</li> <li>身份证有效期</li> </ul>                                                                                                    | 3<br>算账户设置<br>否与身份证一致,7<br>2017-12-30 | <ul> <li>(4)</li> <li>适当性评估</li> <li>(不一致请手动修改)</li> </ul>                                                                                                    | で<br>交易所<br>2027-12-30   | )<br>选择   | ⑥ 视频见证 身份信息自动 获取,需核对 长期                                                                                                    |
| * 联系电话                                                                                                    | <ul> <li>○</li> <li>注册账户</li> <li>○ 资料</li> </ul>                                                                                                    | ②<br>身份信息<br>信息完善<br>身份信息 (请您仔<br>*<br>联系电话 | <ul> <li>3.22置 结1</li> <li>3.33</li> <li>3.34</li> <li>4.35</li> <li>4.35</li></ul>                                                                 | 3<br>算账户设置<br>否与身份证一致,7<br>2017-12-30 | (4)         适当性评估         (5)         (4)         (5)         (5)         (6)         (7)         (7)         (7)         (7)         (7)         (7)         (7)         (7)         (7)         (7)         (7)         (7)         (7)         (7)         (7)         (7)         (7)         (7)         (7)         (7)         (7)         (7)         (7)         (7)         (7)         (7)         (7)         (7)         (7)         (7)         (7)         (7)         (7)         (7)         (7)         (7)         (7)         (7)         (7)         (7)         (7)         (7)         (7)         (7)         (7)         (7)         <                                                                                         | 交易所<br>交易所<br>2027-12-30 | )<br>选择   | ⑥ 视频见证 身份信息自动 获取,需核对 长期                                                                                                    |
| 联系十七                                                                                                    | <ul> <li>○一</li> <li>注册账户</li> <li>○ 资料</li> </ul>                                                                                                    | ②<br>身份信息<br>信息完善<br>身份信息 (请您仔<br>*<br>联系电话 | <ul> <li>3.02置 结正</li> <li>3.33(3)</li> <li>3.33(3)</li> <li>3.34(3)</li> <li>3.35(3)</li> <li>3.35(3)</li></ul> | 3<br>算账户设置<br>否与身份证一致,7<br>2017-12-30 | (4)         适当性评估         (7)         (7)         (7)         (7)         (7)         (7)         (7)         (7)         (7)         (7)         (7)         (7)         (7)         (7)         (7)         (7)         (7)         (7)         (7)         (7)         (7)         (7)         (7)         (7)         (7)         (7)         (7)         (7)         (7)         (7)         (7)         (7)         (7)         (7)         (7)         (7)         (7)         (7)         (7)         (7)         (7)         (7)         (7)         (7)         (7)         (7)         (7)         (7)         (7)         (7)         (7)         <                                                                                         | (5)<br>交易所<br>2027-12-30 | )<br>选择   | ④ ● ● ● ⑦ ⑦ < |
| NUM OF A PARTY OF A PARTY OF A PA           | <ul> <li>○</li> <li>注册账户</li> <li>○ 资料</li> </ul>                                                                                                    | ②<br>身份信息<br>信息完善<br>身份信息 (请您仔<br>联系电话      | <ul> <li>3.22置 结1</li> <li>3.320置</li> <li>3.320置</li> <li>4.320</li> <li>4.320</li></ul>                                         | 3<br>算账户设置<br>否与身份证一致,7<br>2017-12-30 | (4)         适当性评估         (5)         (4)         (5)         (5)         (6)         (7)         (7)         (7)         (7)         (7)         (7)         (7)         (7)         (7)         (7)         (7)         (7)         (7)         (7)         (7)         (7)         (7)         (7)         (7)         (7)         (7)         (7)         (7)         (7)         (7)         (7)         (7)         (7)         (7)         (7)         (7)         (7)         (7)         (7)         (7)         (7)         (7)         (7)         (7)         (7)         (7)         (7)         (7)         (7)         (7)         (7) <t< td=""><td>で<br/>交易所<br/>2027-12-30</td><td>)<br/>选择</td><td>⑥ 视频见证 身份信息自动 获取,需核对 长期</td></t<> | で<br>交易所<br>2027-12-30   | )<br>选择   | ⑥ 视频见证 身份信息自动 获取,需核对 长期                                                                                                    |

| 11/35711(平)/1 1/2015(1)(一) 安陸軍害(110/00010005/94515) | 业务办理 | /开立期货账户 | [受理单号:110206010003794313] |
|-----------------------------------------------------|------|---------|---------------------------|
|-----------------------------------------------------|------|---------|---------------------------|

| 其他信息               |                              |
|--------------------|------------------------------|
| *联系地址              | 请选择 > 请选择 >                  |
| * 邮政编码             |                              |
| 电子邮箱               |                              |
| * 8046             | 请选择                          |
| * 学历               | 请选择                          |
| 开户营业部详词推荐人 * 开户营业部 | 请选择 ~ 请选择 ~ 请选择 ~ 请选择 ~      |
| *是否存在居间人           | ○ 是 • ○ 否 如有居间请勾选"是"并填写居间人姓名 |
| 推荐人姓名              | 如有请填写,居间人除外                  |
| 电话委托密码             | 如需设置电话委托请填写,建议填写6位数字         |
| 开通软件的要求            | 我司主席系统为恒生,如需使用次席请填写,例如"CTP"  |
|                    | 上一步下一步                       |

5. "结算账户设置": 客户需要选择自己使用的银行卡, 支持单选, 需要准备一张银行的照片。如下图:

| 0                                 |                                                                                                  | 3                                                                                                |                                                         | 5                        | 6     |
|-----------------------------------|--------------------------------------------------------------------------------------------------|--------------------------------------------------------------------------------------------------|---------------------------------------------------------|--------------------------|-------|
| 注册账户                              | 身份信息设置                                                                                           | 结算账户设置                                                                                           | 适当性评估                                                   | 交易所选择                    | 视频见错  |
| ●银行卡則                             | <b>裂片上传</b>                                                                                      |                                                                                                  |                                                         |                          |       |
| 1、译<br>2、上<br>3、译<br>4、5、图<br>5、图 | 新选择以下一家银行为指定结<br>一传银行卡照后,请您仔细核<br>错属拍摄;让银行卡区域尽<br>家量保持拍摄背景为深色,<br>银片要求完整、清晰、无反光<br>银行卡照片,您可以通过扫描 | (算银行。 銀行列表<br>(対开户行、银行卡卡号与持<br>(建充满整个拍摄预览区域、<br>与银行卡颜色不要太接近。<br>会、大小不要超过10M,支持<br>(仪或者相机拍摄的方式获得) | 股行卡信息是否一致,不-<br>最好不低于80%的面积。<br>時JPG格式。<br>₩,请确认图像清晰度、¥ | -致请手动修改。<br>累行卡版面和照片角度符合 | 认证要求。 |

| 指定 | 结 | 算 | 银 | 行 |
|----|---|---|---|---|

| 0 6.3             | 通保件   |   | STERANT        | CO #发棚行<br>SPOBANK | 请客户根据自己的实                           |
|-------------------|-------|---|----------------|--------------------|-------------------------------------|
| * <mark>®±</mark> | 夏王商银行 | • | <b>()</b> +送社台 |                    | 际情况勾送需要使用<br>的银行,此时在下方<br>将会显示需要输入的 |
| 2 <b>6</b>        | 育县行   | 0 | 中国农业银行         |                    | 信息                                  |
|                   |       |   |                |                    |                                     |
| 忠法择的是             |       | 1 | 1              | 1                  | 之后会在相应的位                            |

6. "适当性评估"环节,客户根据自己实际情况选择普通投资者还是专业投资者。请选择普通投资者,点击"下一步"进入到风险承受能力问卷页面,如您为专业投资者,请联系 4006728728 客户服务热线,线下办理。

| ⊘───             | 身份信息设置                                           | ────────────────────────────────────         | ④<br>适当性评估    | 5<br>交易所选择             |           |
|------------------|--------------------------------------------------|----------------------------------------------|---------------|------------------------|-----------|
| ●投资者多            | 类型选择                                             |                                              |               |                        |           |
|                  |                                                  | 一普通热                                         | 资者            | 专业投                    | 资者        |
| 当您<br>1、氢<br>2、氢 | 选择专业投资者,需要提前<br>全融资产大于500万,或近33<br>全融投资经历超过2年;或金 | 准备如下材料(盖章):<br>年个人年均收入大于50万。<br>融产品设计、投资、风险管 | 理经历超过2年; 或金融制 | <b>音管; 或金融相关注册会计</b> ; | 帀; 或律师资格。 |
|                  |                                                  |                                              |               |                        |           |

7. "视频验证"界面,摄像头和耳麦设备准备充分,如图所示:

视频实名验证

|    | 请确保以下设 | 备正常            |
|----|--------|----------------|
| 麦克 | 风 摄像头  | あ声器            |
|    | 开始视频通  | <mark>话</mark> |

如设备未准备到位,则无法进入验证通话的环节。如遇到排队,则显示:

视频实名验证

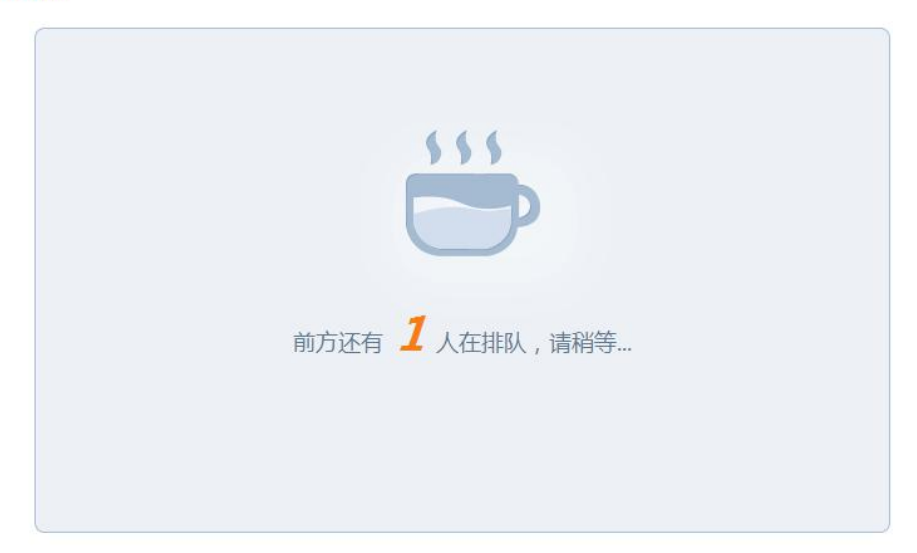

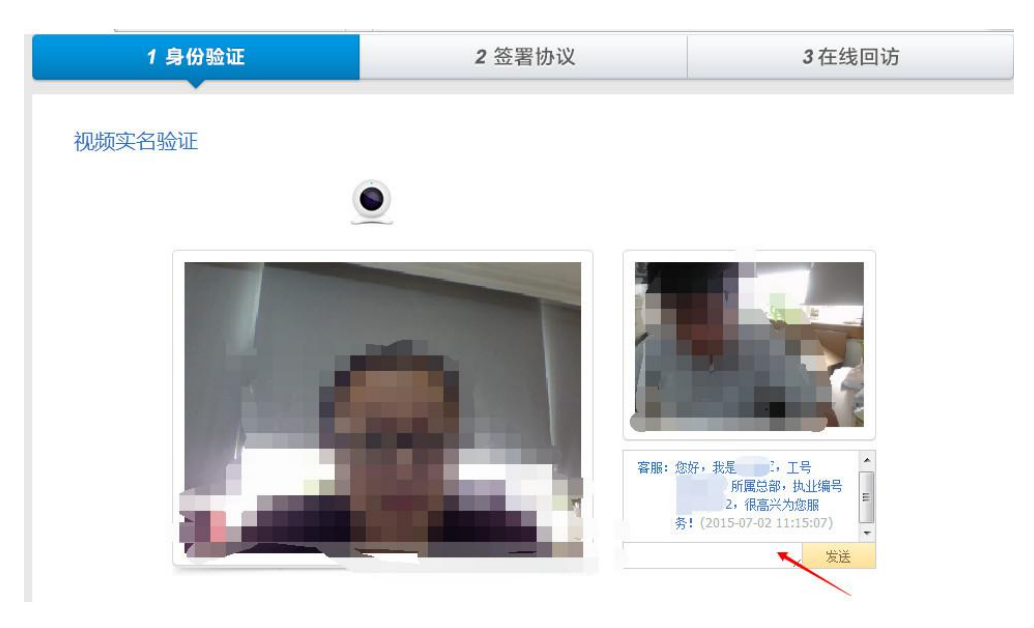

客户在按照我司要求出示证件回答问题之后,整个视频验证将结束,结束后客户端会出现下图所示的图像,点击"下一步"即可。

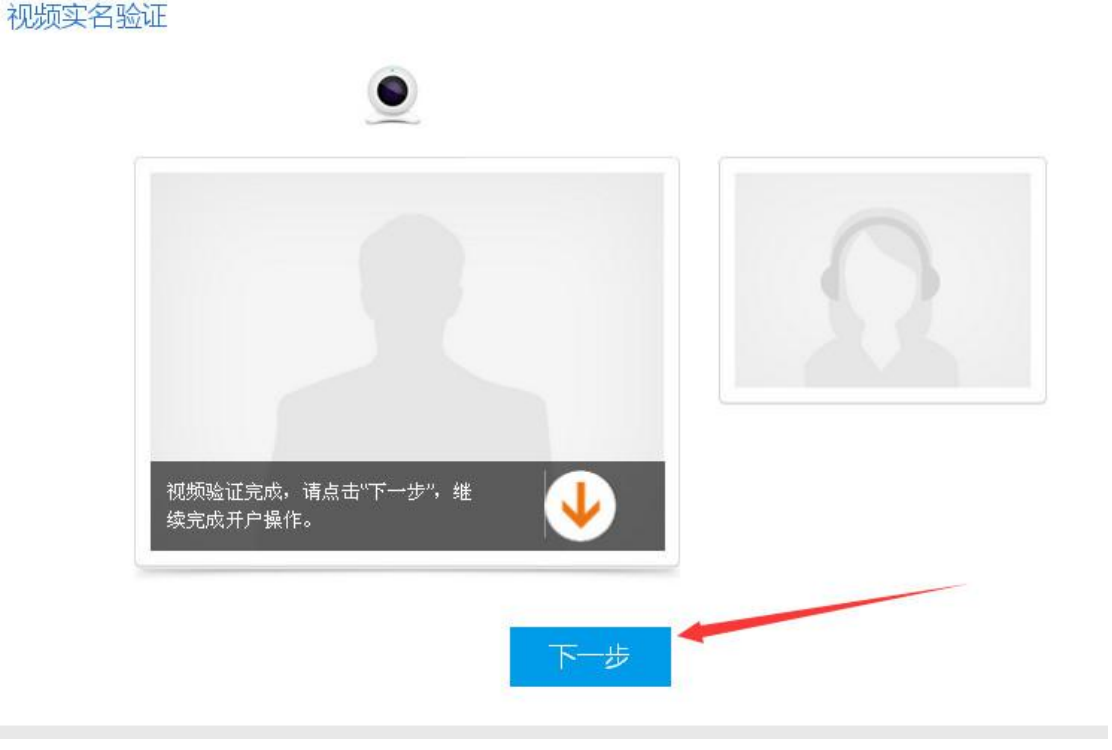

8. "安装数字证书"界面,请点击"设置安全级别",并设置数字证书 密码。需要输入两次,然后点击"确定",如操作正确,会出现最下面 图片所示的"数字证书已经成功安装!",请客户继续下一步;

| 正在创建新的 | RSA 交换密钥                                               |    |
|--------|--------------------------------------------------------|----|
|        | 应用程序正在创建受保护的项目。                                        |    |
|        | CryptoAPI 私钥 点击此批                                      | 安钮 |
| 巡王     | 安全级别被设成高级 设置安全级别( <u>S</u> )<br>确定 取消 详细信息( <u>D</u> ) |    |

| 正在创建新的 RSA | 交换密钥              |                                                     |         |
|------------|-------------------|-----------------------------------------------------|---------|
| 正在创建新的 RSA | 交换密钥              |                                                     |         |
| <u>a</u> . | 创建一个密码来保          | 来护这个项目。                                             |         |
|            | 为此项目创建一个<br>密码属于: | └新密码。<br>CryptoAPI 私钥                               |         |
|            | 密码:<br>确认密码:      | 请分别输入两次一样       ******       码后,点击下面的完       ****** | 的密<br>成 |
|            | ( 上一:             | 步 完成(F) 取消                                          |         |

| NIGHT  | SANTA AND AND AND AND AND AND AND AND AND AN                                 |
|--------|------------------------------------------------------------------------------|
| 正在创建新的 | JRSA 交换密钥 🛛 🔀                                                                |
|        | 应用程序正在创建受保护的项目。<br>CryptoAPI 私钥 点击确定<br>安全级别被订成高级 设置安全级别(S)<br>确定 取消 详细信息(D) |
| 安装数字证书 | ✓ 数字证书已经成功安装!                                                                |
|        | 下一步                                                                          |

9. "协议签署"页面, " 我已阅读并同意以上所有协议和业务规则内容前打勾,并点击"下一步":

请签署开户相关协议

| 1    | 《期货交易风险说明书》        |
|------|--------------------|
| 2 <  | 《客户须知》             |
| 3 <  | 《期货经纪合同》           |
| 4 <  | 《个人數字责任证书》         |
| 5 <  | 《客户承诺函》            |
| 6 <  | 《根期转账协议》           |
| 7 <  | 《程序化、次席申请书及风险揭示》   |
| 8 <  | 《互联网开户风险揭示》        |
| 9 <  | 《网上开户手续费标准告知书》     |
| 10   | 《电话委托申请》           |
| ☑ 我已 | 阅读并同意以上所有协议和业务规则内容 |

→ 下一步

10.最后一步一一"在线回访",客户的回答需要符合后台设置的标准答案才可以进入下一步,如客户回答不正确,则会有相应提示,客户重新选择后,客户继续进行开户。

| 在线回访                                                                                   |
|----------------------------------------------------------------------------------------|
| ④ 请选择并确定以下问题答案                                                                         |
| 1.请问您本次网上开户提交的开户申请,是您本人真实意愿吗?                                                          |
| <ul> <li>→●● A. 是</li> <li>◎ B. 否</li> </ul>                                           |
| 2.请问您是否已仔细阅读《开户协议》等风险揭示文件并理解相关条款呢?                                                     |
| <ul> <li>▲● A. 是</li> <li>● B. 否</li> </ul>                                            |
| 3.请问我公司工作人员是否存在全权帮您操作账户,承诺收益分成等违规言行?                                                   |
| ◎ A. 是<br>● B. 否                                                                       |
| 4.请问您的账户是本人操作吗?                                                                        |
|                                                                                        |
| <ul> <li>1 提示您,注意交易风险,同时,账户不要交与他人操作和使用,请您妥善密码并适时修改密码,如有账户信息变更请到营业部办理,祝您投资顺利</li> </ul> |
| 下步                                                                                     |

11. 完成本次网上开户,客户端将显示如下:

| 尊敬的吴        | 先生,您的开户已经成功提交!† | <b>青在下一交易时间里或收到通</b> 9 | 89短信后登录网上开户系统查看。 |  |  |  |
|-------------|-----------------|------------------------|------------------|--|--|--|
| 以下是您的账户     | 羊细信息            |                        |                  |  |  |  |
| 资金账号        |                 |                        |                  |  |  |  |
| 结算银行        | 农业银行 受理中        |                        |                  |  |  |  |
| 郑州商品交易<br>所 | 受理中             | 上海期货交易<br>所            | 受理中              |  |  |  |
| 郑州商品交易<br>所 | 受理中             |                        |                  |  |  |  |
| 开户协议信息      |                 | 下载协议 显示                |                  |  |  |  |